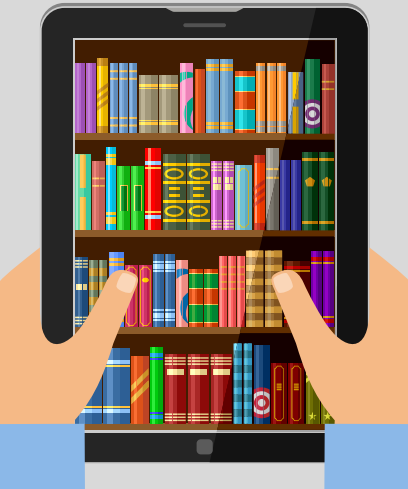

# eBooks & eAudiobooks with Libby

#### (APPLE & ANDROID DEVICES ONLY)

### **GETTING THE FREE APP**

Download and install the **Libby, by OverDrive** app from your device's app store

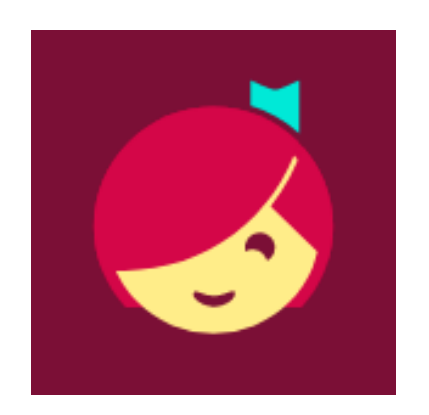

2

### SETTING UP THE APP

- Launch the Libby App, then tap **Yes**
- Tap I'll Search For A Library and enter 11741 or Sachem Public Library and select Livebrary.com
- Tap on **Sachem Public Library**, enter your library barcode/username and press **Next**
- Enter your password and tap **Sign In**
- If you are reading with a Kindle, tap Yes, I Read With Kindle, if not, tap Skip

# FINDING & BORROWING eBOOKS & eAUDIOBOOKS

- To search for a title, tap Q in the bottom left corner, and enter a title or author
- - Tap: for advanced searching options
- Find an **Available** item you wish to borrow and tap **Borrow!**
- Tap **Open Book**, then **Libby** to begin reading/listening

3

#### **BROWSING THE CATALOG**

- To browse the library's catalog, tap 💮 on the bottom left
- Browse by just added, popular, random, available now, or by subject
- Scroll down to browse Librarian-curated lists

# YOUR BOOKSHELF & LOANS

- To view your checked out titles and holds, tap on 🥪 on the bottom right
- To open a title, tap on the cover or **Open In Libby**
- To return your title early, or renew your loan, tap Manage Loan
- To view your holds, tap **holds** at the top
- To view your history, tap on 🕗 the bottom right

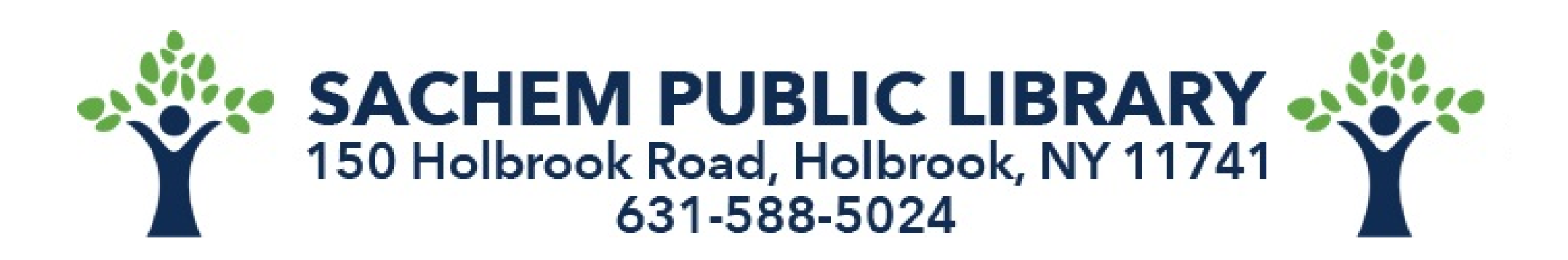